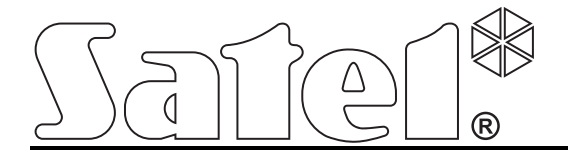

# Moduł ethernetowy ETHM-2

CE

ethm2\_pl 03/10

Wersja oprogramowania 1.01

SATEL sp. z o.o. ul. Schuberta 79 80-172 Gdańsk POLSKA tel. 58 320 94 00 serwis 58 320 94 30 dz. techn. 58 320 94 20; 604 166 075 info@satel.pl www.satel.pl

Firma SATEL stawia sobie za cel nieustanne podnoszenie jakości swoich produktów, co może skutkować zmianami w ich specyfikacji technicznej i oprogramowaniu. Aktualna informacja o wprowadzanych zmianach znajduje się na naszej stronie internetowej. Proszę nas odwiedzić: http://www.satel.pl Moduł ethernetowy ETHM-2 to urządzenie dedykowane do stosowania w systemach sygnalizacji włamania i alarmu dla celów monitoringu. Umożliwia przesyłanie kodów zdarzeń siecią Ethernet (TCP/IP) do stacji monitorującej STAM-2 lub konwertera SMET-256. Może współpracować z dowolną centralą alarmową (także z centralą nieposiadającą komunikatora telefonicznego). Konwertuje kody odebrane w formacie telefonicznym lub formacie SIA oraz generuje kody w przypadku naruszenia wejść, uaktywnienia wyjść itd. W przypadku kodów generowanych przez moduł możliwe jest dodatkowe informowanie o zdarzeniu przy pomocy wiadomości e-mail.

Możliwa jest wymiana oprogramowania modułu przy pomocy programu Ethm-2 Flash dostępnego na stronie www.satel.pl. Należy pamiętać o zapisaniu ustawień modułu do pliku konfiguracyjnego przed aktualizacją oprogramowania.

# 1. WŁAŚCIWOŚCI MODUŁU ETHERNETOWEGO ETHM-2

- Symulacja analogowej linii telefonicznej.
- Odbieranie zdarzeń monitoringu wysyłanych w formacie telefonicznym (Ademco Slow, Silent Knight fast, Radionics 1400, Radionics 1400 with parity, Ademco Express lub Contact ID) lub formacie SIA i przesyłanie do stacji monitorującej siecią Ethernet z wykorzystaniem protokołów TCP/IP.
- Potwierdzanie odebrania zdarzenia.
- Bufor 512 odebranych zdarzeń.
- Kodowana transmisja zdarzeń.
- 8 wejść.
- 4 wyjścia.
- Zdalne sterowanie stanem wyjść.
- Wyjście zasilające.
- Monitorowanie stanu wejść, wyjść, zasilania, komunikacji itd. przy pomocy kodów przesyłanych siecią Ethernet do 2 stacji monitorujących i/lub przy pomocy wiadomości e-mail.
- Konfiguracja modułu za pośrednictwem portu RS-232 (program ETHM-2 Soft) lub sieci Ethernet (przeglądarka WWW).
- Kodowana komunikacja przez sieć Ethernet.
- Kontrola obecności kabla sieci Ethernet.
- Możliwość aktualizacji oprogramowania modułu.
- Wbudowany zasilacz impulsowy o wydajności 1,2 A.
- Układ ładowania i kontroli akumulatora.
- Zasilanie napięciem zmiennym 16 V (±10%) albo napięciem stałym 12 V (±15%).

# 2. OPIS PŁYTKI ELEKTRONIKI

Opis zacisków:

- AC wejście zasilania (16 V AC ±10%).
- COM masa.
- +12V wyjście zasilania (jeżeli moduł zasilany jest napięciem zmiennym) albo wejście zasilania (12 V DC ±15%).
- **OUT1...OUT4** wyjścia niskoprądowe typu OC o obciążalności do 50 mA. W stanie aktywnym są zwierane do masy. Mogą zostać wykorzystane

do sterowania urządzeniami o niewielkim poborze mocy (np. diody LED, sygnalizatory z własnym zasilaniem) lub przekaźnikami (poprzez przekaźniki sterować można urządzeniami o dużym poborze mocy).

- Z1...Z8 wejścia. Do wejść podłączyć można np. wyjścia centrali alarmowej (po odpowiednim zaprogramowaniu centrali oraz modułu ETHM-2 pozwoli to na monitorowanie stanu centrali alarmowej niewyposażonej w komunikator telefoniczny).
- **TIP, RING** zaciski do podłączenia komunikatora telefonicznego centrali alarmowej.
- **Uwaga:** Do zacisków TIP i RING nie wolno podłączać centrali telefonicznej lub urządzeń symulujących analogową linię telefoniczną.

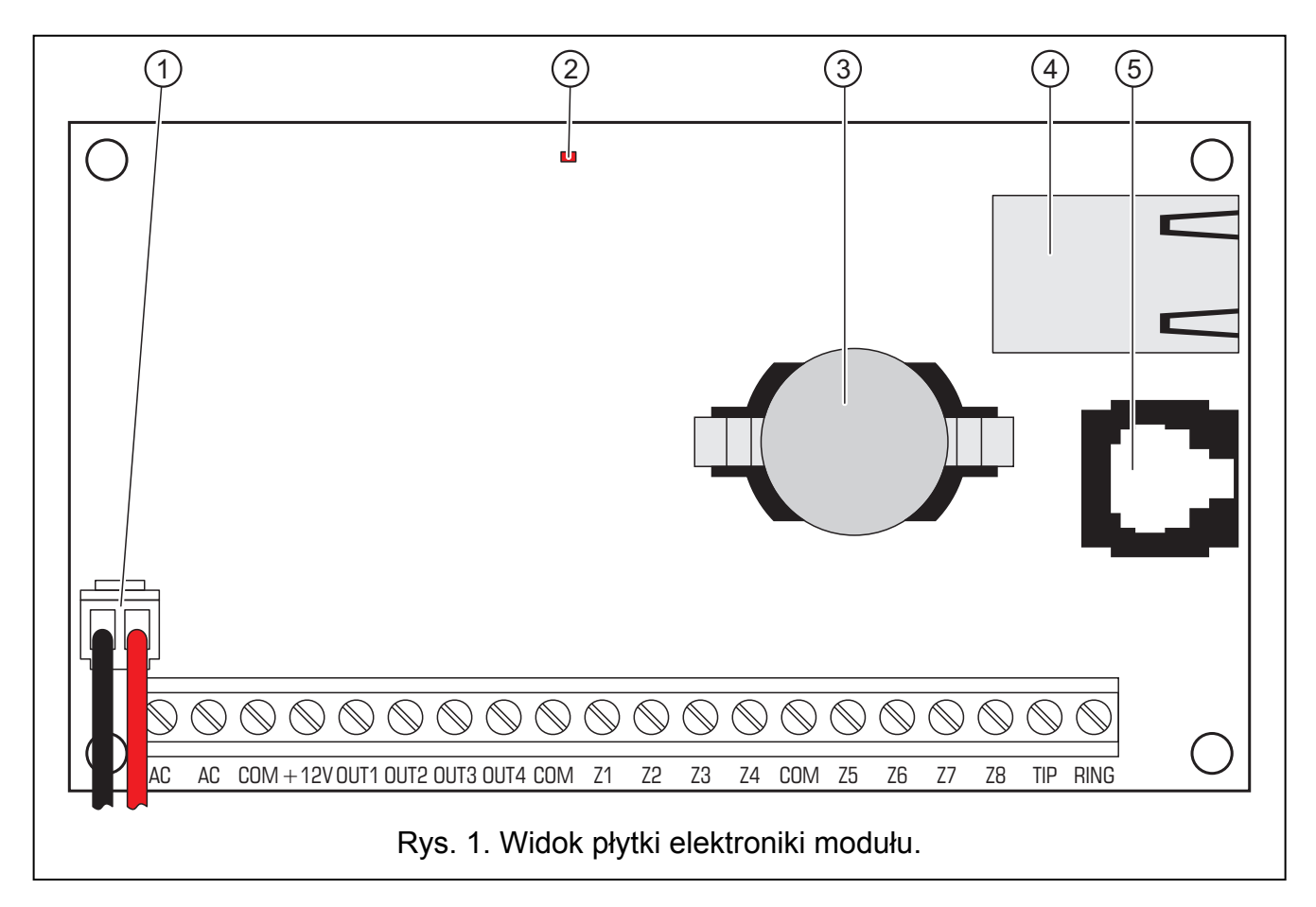

Objaśnienia do rysunku:

- 1 **przewody do podłączenia akumulatora** (akumulator należy podłączyć tylko w przypadku, gdy moduł ma być zasilany napięciem zmiennym 16 V (±10%))
- 2 dioda LED sygnalizująca miganiem stan modułu:
  - zapala się na krótką chwilę urządzenie pracuje poprawnie
  - miga równomiernie powoli błąd pamięci zawierającej dane konfiguracyjne
  - miga równomiernie szybko trwa wymiana oprogramowania modułu
- 3 bateria CR2032 3 V podtrzymująca pracę zegara czasu rzeczywistego.
- 4 gniazdo RJ-45 służące do podłączenia modułu do sieci Ethernet. Należy użyć kabla zgodnego ze standardem 100Base-TX. Gniazdo ma wbudowane dwie diody LED. Zielona sygnalizuje podłączenie do sieci i przesyłanie danych, a żółta wynegocjowaną prędkość transmisji (świeci: 100 Mb; nie świeci: 10 Mb).
- 5 **port RS-232** pozwalający na połączenie modułu do portu szeregowego COM komputera. Dedykowany do wykonania połączenia kabel produkowany jest przez firmę

SATEL i nosi nazwę: DB9F/RJ. Przy pomocy komputera z zainstalowanym programem ETHM-2 Soft można skonfigurować urządzenie oraz dokonać odczytu zdarzeń.

## 3. INSTALACJA

# Wszystkie połączenia elektryczne należy wykonywać przy odłączonym zasilaniu.

Moduł ETHM-2 powinien być instalowany w pomieszczeniach zamkniętych, o normalnej wilgotności powietrza. Moduł może być zasilany napięciem zmiennym albo stałym.

## 3.1 PODŁĄCZENIE NAPIĘCIA ZMIENNEGO

W przypadku, gdy moduł ma być zasilany napięciem zmiennym 16 V (±10%), zaleca się stosowanie transformatora o mocy 20 VA. Transformator powinien być podłączony do zasilania sieciowego 230 V AC na stałe. W związku z tym, przed przystąpieniem do wykonania okablowania, należy zapoznać się z instalacją elektryczną obiektu. Do zasilania należy wybrać obwód, w którym cały czas obecne będzie napięcie. Obwód powinien być chroniony właściwym zabezpieczeniem.

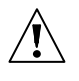

Nie wolno podłączać do jednego transformatora dwóch urządzeń z zasilaczem.

Przed dołączeniem transformatora do obwodu, z którego będzie on zasilany, należy wyłączyć w tym obwodzie napięcie.

Ponieważ moduł ETHM-2 nie posiada wyłącznika umożliwiającego odłączenie zasilania sieciowego, ważne jest, aby powiadomić właściciela urządzenia lub jego użytkownika o sposobie odłączenia go od sieci (np. poprzez wskazanie bezpiecznika zabezpieczającego obwód zasilający moduł).

W charakterze zasilania awaryjnego do modułu należy zastosować akumulator 12 V/7 Ah.

- 1. Do zacisków AC modułu podłączyć napięcie zmienne z uzwojenia wtórnego transformatora.
- Włączyć zasilanie 230 V AC w obwodzie, do którego podłączony jest transformator. Zmierzyć napięcie na przewodach akumulatorowych (prawidłowa wartość wynosi między 13,6 a 13,8 V DC).
- 3. Wyłączyć zasilanie 230 V AC.
- 4. Podłączyć akumulator. Moduł nie uruchomi się po podłączeniu samego akumulatora.
- 5. Włączyć zasilanie 230 V AC. Moduł jest gotowy do pracy.

#### Uwagi:

- Spadek napięcia akumulatora poniżej 11 V na czas dłuższy niż 12 minut (3 testy akumulatora) jest interpretowany jako rozładowanie akumulatora. Po obniżeniu napięcia do ok. 9,5 V akumulator zostanie odłączony.
- W przypadku, gdy moduł zasilany jest napięciem zmiennym, a do zacisków TIP i RING podłączony jest dialer centrali alarmowej, konieczne jest dodatkowo połączenie zacisków COM w module i centrali alarmowej. Pozwoli to uniknąć sytuacji, w której symulacja awarii linii telefonicznej przez moduł nie jest poprawnie interpretowana przez centralę alarmową.

## 3.2 PODŁĄCZENIE NAPIĘCIA STAŁEGO

W przypadku, gdy moduł ma być zasilany napięciem stałym 12 V (±15%), zasilanie może zostać doprowadzone np. z centrali alarmowej, która ma być monitorowana za pośrednictwem modułu. Przewody doprowadzające zasilanie i masę należy podłączyć do odpowiednich zacisków modułu (+12V i COM). Po włączeniu zasilania moduł jest gotów do pracy.

## 4. KONFIGURACJA MODUŁU

**Uwaga:** Urządzenie przeznaczone jest do pracy wyłącznie w lokalnych sieciach komputerowych (LAN). Nie może być podłączane bezpośrednio do publicznej sieci komputerowej (MAN, WAN). Połączenie z siecią publiczną należy realizować za pośrednictwem routera lub modemu xDSL.

Dostępne są 2 sposoby konfiguracji ustawień modułu:

- 1. Za pośrednictwem sieci Ethernet przy pomocy przeglądarki WWW. Transmisja danych w sieci jest kodowana przy wykorzystaniu zaawansowanego algorytmu opartego o 192-bitowy klucz.
- 2. Za pośrednictwem portu RS-232 przy pomocy programu ETHM-2 Soft.

W obu przypadkach wymagane jest zainstalowanie w komputerze Wirtualnej Maszyny Javy znajdującej się na płycie CD dołączonej do urządzenia. Na płycie CD znajduje się również program instalacyjny oprogramowania ETHM-2 Soft.

## 4.1 PRZEGLĄDARKA WWW

- 1. Uruchomić przeglądarkę stron WWW.
- 2. W polu "Adres" wpisać adres IP modułu. Fabrycznie w module ustawiony jest adres 192.168.1.100.
- 3. W przeglądarce wyświetlona zostanie strona logowania. W polach należy wpisać:
  - nazwę użytkownika (fabrycznie: "service")
  - hasło (fabrycznie: "service").
- **Uwaga:** Moduł rozróżnia dwa typy użytkowników. Jeżeli wpisane zostaną nazwa i hasło użytkownika o ograniczonych uprawnieniach (patrz rozdział Szczegóły LOGOWANIA), dostępne będzie tylko sterowanie wyjściami i przeglądanie pamięci zdarzeń.
- 4. Kliknąć wskaźnikiem myszki na przycisk "Zaloguj". W oknie przeglądarki wyświetlony zostanie aplet Javy umożliwiający konfigurację modułu. Dane z modułu zostaną pobrane automatycznie.

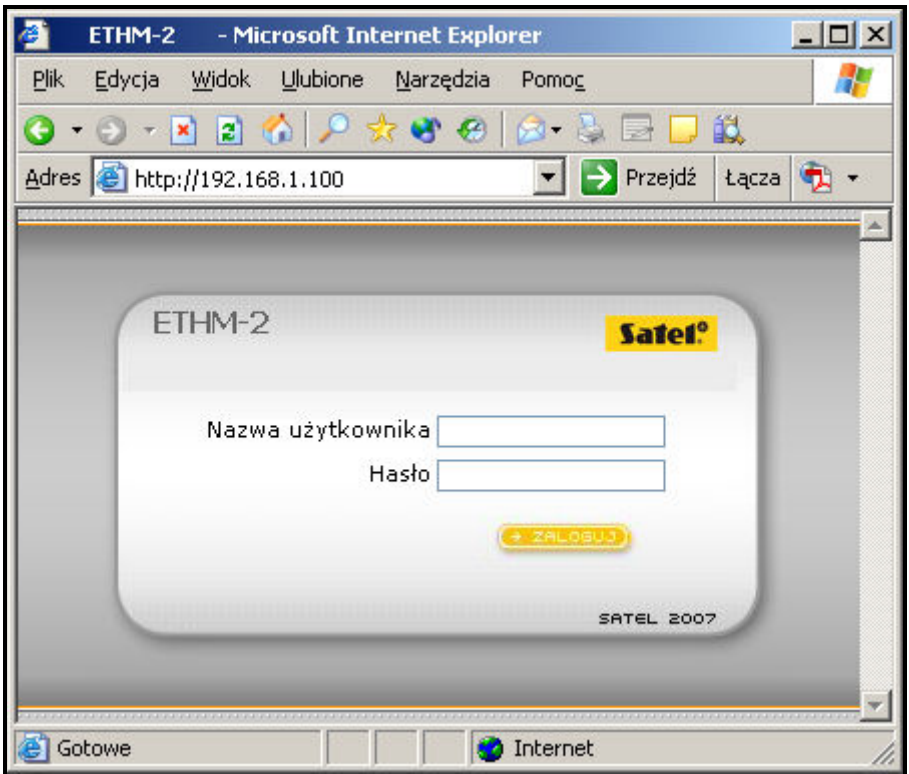

Rys. 2. Okno przeglądarki ze stroną logowania.

- 5. Skonfigurować ustawienia modułu zgodnie z wymaganiami.
- 6. Zapisać dane do modułu.

## 4.2 PROGRAM ETHM-2 SOFT

 Port RS-232 modułu (gniazdo typu RJ) połączyć z portem szeregowym COM komputera. Sposób połączenia przedstawia rysunek 3 (można nabyć gotowy kabel produkowany przez firmę SATEL).

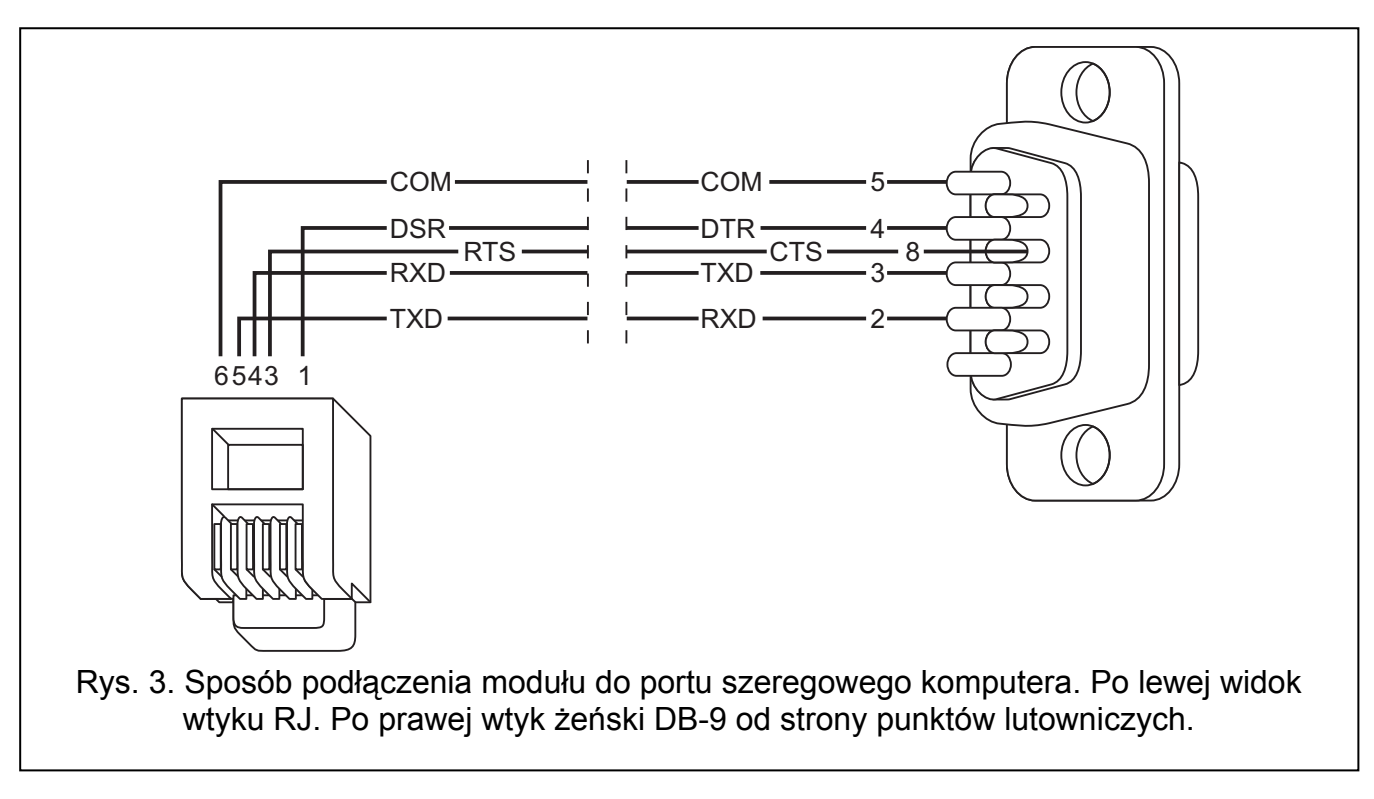

- 2. Uruchomić program ETHM-2 Soft.
- 3. W oknie programu wybrać port COM komputera, do którego podłączony jest moduł.
- 4. Uruchomić komunikację z modułem klikając wskaźnikiem myszki na symbol 💟 Dane z modułu zostaną pobrane automatycznie.
- 5. Skonfigurować ustawienia modułu zgodnie z wymaganiami.
- 6. Zapisać dane do modułu.

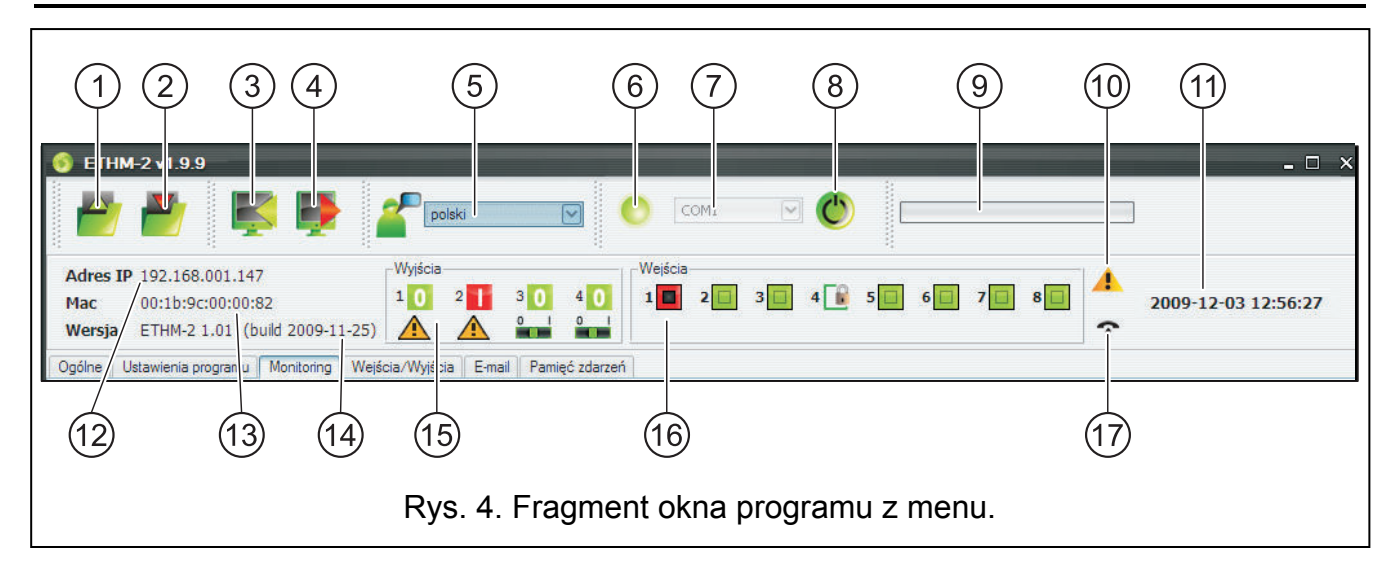

#### 4.3 MENU GŁÓWNE

Objaśnienia do rysunku 4:

- 1 przycisk umożliwiający wczytanie danych konfiguracyjnych z pliku. Niedostępny w przeglądarce WWW.
- 2 przycisk umożliwiający zapisanie danych konfiguracyjnych do pliku. Niedostępny w przeglądarce WWW.
- 3 przycisk umożliwiający odczytanie danych z modułu.
- 4 przycisk umożliwiający zapisanie danych do modułu.
- 5 pole umożliwiające wybór języka programu.
- ikona informująca o stanie komunikacji z modułem (kolor zielony program jest połączony z modułem; kolor szary – nie ma połączenia z modułem). Ikona niedostępna w przeglądarce WWW.
- 7 pole umożliwiające wybór portu COM komputera, za pośrednictwem którego odbywać się ma komunikacja z modułem. Pole niedostępne w przeglądarce WWW.
- 8 przycisk umożliwiający włączanie/wyłączanie komunikacji z modułem. Niedostępny w przeglądarce WWW.
- 9 informacja o postępie zapisu/odczytu danych.
- 10 ikona informująca o awariach (wyszarzona w przypadku braku awarii).
- 11 czas według zegara modułu.
- 12 adres IP modułu.
- 13 numer MAC modułu.
- 14 wersja oprogramowania modułu.
- 15 informacja dotycząca wyjść. W górnej linii umieszczone są ikony informujące o stanie wyjść:
  - wyjście wyłączone;
  - 🚹 wyjście włączone;

W dolnej linii umieszczone są ikony związane z funkcją wyjść:

- 🛕 wyjście sygnalizuje awarie i nie można nim sterować;
- wyjście może być sterowane przy pomocy wejść lub programu. Kliknięcie wskaźnikiem myszki na 0 wyłączy wyjście, a kliknięcie na 1 włączy (na czas zaprogramowany w zakładce WEJŚCIA/WYJŚCIA).
- 16 informacja o stanie wejść:
  - wejście w stanie normalnym;
  - 📔 wejście zablokowane;
  - wejście naruszone.
- 17 stan symulowanej linii telefonicznej:
  - moduł gotowy do odbierania połączeń telefonicznych;
  - moduł odbiera połączenie telefoniczne;
  - 9 moduł symuluje awarię linii telefonicznej (np. brak sieci Ethernet).

## 4.4 ZAKŁADKA "OGÓLNE"

## 4.4.1 Sieć

**Dynamiczny adres IP** – pole należy wybrać, jeżeli dane dotyczące adresu IP, maski podsieci i bramy mają być pobierane automatycznie z serwera DHCP.

**Statyczny adres IP** – pole należy wybrać, jeżeli dane dotyczące adresu IP, maski podsieci i bramy zostaną wprowadzone ręcznie.

Adres IP – adres IP modułu.

Maska podsieci – maska podsieci, w której pracuje moduł.

- **Brama domyślna** brama sieciowa, czyli adres IP urządzenia sieciowego, za pośrednictwem którego pozostałe urządzenia z danej sieci lokalnej komunikują się z urządzeniami w innych sieciach.
- **Uzyskaj adres serwera DNS automatycznie** pole należy wybrać, jeżeli adres sieciowy serwera DNS ma być pobierany automatycznie z serwera DHCP.
- **Użyj adresu serwera DNS** pole należy wybrać, jeżeli dane dotyczące preferowanego serwera DNS zostaną wprowadzone ręcznie.

Preferowany server DNS – adres preferowanego servera DNS dla modułu.

| ec                      |                                             |                | Zegar                             |                 |          |
|-------------------------|---------------------------------------------|----------------|-----------------------------------|-----------------|----------|
| Oynamic                 | zny adres IP                                |                | Czas letni/zimowy                 | bez korekty     | ~        |
| Statyczn                | iy adres IB                                 |                | Combined Mid MM                   | C               |          |
| Adres IP                |                                             | 192.168. 1.100 |                                   |                 | 01-01    |
| Maska podsieci          |                                             | 255.255.255. 0 | Strefa czasowa                    | UTC Oh          | ~        |
| Brama domyślna          | 1                                           | 192.168. 1. 1  | Synchronizacja czasu              |                 |          |
|                         |                                             |                | Serwer czasu (NTP)                |                 |          |
| 💮 Uzyskaj<br>🖲 Użyj adr | adres serwera DNS automa<br>esu serwera DNS | itycznie       | Czas systemowy                    | 2009-08-12 13:5 | 1:40     |
| Preferowany se          | rwer DNS                                    | 192.168. 1. 1  |                                   |                 | Wyślij   |
| czegóły logowani        | a                                           |                | Przywracanie ustawień fabrycznych |                 |          |
| Prawa dostępu           | Ograniczone                                 | Pełne          | Monfiguracja                      |                 |          |
| Użytkownik              | satel                                       | service        | 🔲 Pamięć zdarzeń                  |                 |          |
| Hasło                   | satel                                       | service        |                                   | Przywróć w      | vartości |
| Port HTTP               | 80                                          |                |                                   |                 |          |
|                         | 33333                                       |                |                                   |                 |          |
| Port JAVA               |                                             |                |                                   |                 |          |
| Port JAVA               |                                             |                |                                   |                 |          |

Rys. 5. Zakładka "Ogólne".

## 4.4.2 Szczegóły logowania

**Użytkownik** – nazwa użytkownika. Wymagana podczas procedury logowania się w module przy pomocy przeglądarki WWW. Urządzenie rozpoznaje dwóch użytkowników:

- użytkownik posiadający ograniczone prawo dostępu do urządzenia (może tylko przeglądać pamięć zdarzeń oraz sterować wyjściami). Fabrycznie: satel.
- użytkownik posiadający pełne prawo dostępu. Fabrycznie: service.
- Hasło hasło użytkownika. Wymagane podczas procedury logowania się w module przy pomocy przeglądarki WWW. Fabrycznie:
  - dla użytkownika "satel": satel.
  - dla użytkownika "service": service.

**Port HTTP** – w polu należy wpisać numer portu TCP, który wykorzystywany będzie przez przeglądarkę WWW w czasie wyświetlania strony logowania do modułu. Wprowadzić

- **Uwaga:** Port 80 domyślnie jest przewidziany w komputerze dla przeglądarki WWW. Jeżeli w module ustawiony zostanie inny port, po wpisaniu w przeglądarce WWW adresu IP modułu należy po dwukropku wpisać numer portu.
- **Port JAVA** w polu należy wpisać numer portu TCP, który wykorzystywany będzie do komunikacji z apletem JAVA w przeglądarce WWW. Wprowadzić można wartości od 1 do 65535. Musi ona być różna od wprowadzonej dla pozostałych portów. Fabrycznie: 33333.

## 4.4.3 Zegar

- **Czas letni/zimowy** moduł może automatycznie korygować ustawienia zegara ze względu na zmianę czasu z letniego na zimowy i z zimowego na letni. Można wybrać następujące schematy korekty:
  - bez korekty
  - według zasad Unii Europejskiej
  - według zasad Stanów Zjednoczonych
  - korekta o 1 godzinę według dat
  - korekta o 2 godziny według dat
- **Czas letni od** pole dostępne, jeżeli ustawienia zegara modułu mają być korygowane o 1 lub 2 godziny według dat. Umożliwia wpisanie daty (dzień, miesiąc), kiedy zegar modułu zostanie przestawiony na czas letni (przesunięty do przodu).
- Czas zimowy od pole dostępne, jeżeli ustawienia zegara modułu mają być korygowane o 1 lub 2 godziny według dat. Umożliwia wpisanie daty (dzień, miesiąc), kiedy zegar modułu zostanie przestawiony na czas zimowy (przesunięty do tyłu).
- **Strefa czasowa** w polu należy wybrać strefę czasową, czyli różnicę między czasem uniwersalnym (UTC) a czasem w strefie.
- **Synchronizacja czasu** jeśli pole zostanie zaznaczone, moduł będzie automatycznie synchronizował swój zegar z serwerem czasu raz na dobę oraz po restarcie. W przypadku niepowodzenia, moduł będzie ponawiał próbę synchronizacji zegara co minutę.
- Serwer czasu (NTP) w polu należy wpisać adres IP serwera czasu obsługującego protokół NTP.
- Czas systemowy w polu wyświetlany jest czas na podstawie zegara komputera.
- **Wyślij** po kliknięciu na przycisk czas wyświetlany w polu "Czas systemowy" zostanie zapisany do modułu.

## 4.4.4 Przywracanie ustawień fabrycznych

- **Konfiguracja** po zaznaczeniu pola i kliknięciu na przycisk "Przywróć wartości" wszystkie ustawienia modułu otrzymają wartość fabryczną.
- Pamięć zdarzeń po zaznaczeniu pola i kliknięciu na przycisk "Przywróć wartości" zostanie skasowana pamięć zdarzeń, czyli wszystkie zdarzenia, których odebranie moduł potwierdził, ale których jeszcze nie przesłał do stacji monitorującej.
- **Uwaga:** Procedura przywracania ustawień fabrycznych/kasowania pamięci zdarzeń kończy się restartem urządzenia.

#### 4.5 ZAKŁADKA "USTAWIENIA PROGRAMU"

| Ogólne Usta                        | wienia programu   | Monitoring Wejścia/Wyjścia | E-mail Pamięć zdarzeń |  |          |
|------------------------------------|-------------------|----------------------------|-----------------------|--|----------|
| Połączenie-                        |                   |                            |                       |  |          |
| ● TCP/IP                           | Adres<br>Port     | 192.168.1.147<br>33333     |                       |  |          |
| Wygląd i styl<br>Busines<br>Windov | sBlackSteel<br>vs |                            |                       |  | Zastosuj |

Rys. 6. Zakładka "Ustawienia programu".

#### 4.5.1 Połączenie

**Port RS** – jeżeli opcja zostanie zaznaczona, komunikacja odbywać się będzie za pośrednictwem portu RS-232. Opcja zaznaczona fabrycznie.

**TCP/IP** – jeżeli opcja zostanie zaznaczona, komunikacja będzie się odbywać za pośrednictwem sieci TCP/IP.

Adres – adres IP modułu, z którym ma zostać nawiązana komunikacja.

**Port** – numer portu, za pośrednictwem którego ma się odbywać komunikacja z modułem.

#### Uwagi:

- Po zmianie sposobu komunikacji, należy ponownie uruchomić program.
- Adres IP i port definiowane w zakładce "Ustawienia programu" mogą być różne od adresu IP modułu zaprogramowanego w zakładce "Ogólne" w części "Sieć" oraz portu zaprogramowanego w tej samej zakładce w części "Szczegóły logowania". Zależy to od tego, czy komunikacja odbywa się za pośrednictwem urządzenia sieciowego, które zmienia adres i/lub port (np. router), czyli np. w przypadku komunikacji przez sieć publiczną (WAN).

#### 4.5.2 Wygląd i styl

Parametry definiowane w tym obszarze służą do programowania wyglądu okien wyświetlanych w programie ETHM-2 Soft. Dostępne są dwa style graficzne programu: "BusinessBlackSteel" i "Windows". Zmiany zostaną wprowadzone po zaznaczeniu odpowiedniego pola, kliknięciu przycisku "Zastosuj" i ponownym uruchomieniu programu.

## 4.6 ZAKŁADKA "MONITORING"

| Ogólne Ustawienia programu Monitorin                              | g Wejścia/Wyjścia E-mail Pamięć zdarzeń |                                         |                                         |   |   |
|-------------------------------------------------------------------|-----------------------------------------|-----------------------------------------|-----------------------------------------|---|---|
| Stacja 1-                                                         |                                         | Stacja 2                                |                                         |   |   |
| Maktywna 🗹                                                        |                                         | 🗹 Aktywna                               |                                         |   |   |
| Ogólne Monitorowane zdarzenia Ko                                  | dy zdarzeń                              | Ogólne Monitorowane zdarzenia Ko        | dy zdarzeń                              |   |   |
| -Format monitorowania                                             |                                         | Zdarzenia                               | Contact ID                              |   |   |
|                                                                   |                                         | Restart modulu                          | 1-305-00-000 Restart systemu            |   |   |
| Normalny Ocontact ID                                              | SIA                                     | Awaria zasilania                        | 1-301-01-000 Brak zasilania sieciowego  |   | H |
|                                                                   |                                         | Powrót zasilania                        | 3-301-01-000 Konjec braku zasilanja sje |   |   |
| -Aktuwne weiścia /wyiścia                                         |                                         | Akumulator rozładowany                  | 1-302-01-000 Bozładowanie akumulatora   |   |   |
|                                                                   |                                         | Akumulator naładowany                   | 3-302-01-000 Koniec rozładowania aku    |   |   |
| Wejście 1 Wyjście 1                                               |                                         | Utrata Jaczności ze stacja 1            | 1-350-01-011 Problem z komunikacia      |   |   |
| Wejście 2 Wyjście 2                                               |                                         | Powrót łaczności ze stacją 1            | 3-350-01-011 Konjec problemu z komun    |   |   |
| Weiscie 3 Wyjscie 3                                               |                                         | Utrata łaczności ze stacja 2            | 1-350-01-022 Problem z komunikacia      |   |   |
| Wejscie 4 Wyjscie 4                                               |                                         | Powrót łaczności ze stacja 2            | 3-350-01-022 Koniec problemu z komun    |   |   |
| Wejscie 5                                                         |                                         | Transmisia testowa                      | 1-602-01-000 Okresowa transmisia testo  |   |   |
| Wejście 6                                                         |                                         | Przeciażenie wyiścia zasilającego 12V   | 1-312-01-000 Przeciażenie zasilacza     |   |   |
| Wejście /                                                         |                                         | Konjec przeciażenia wyjścia zasilająceg | 3-312-01-000 Koniec przeciażenia zasil  |   |   |
| Wejście 8                                                         |                                         | Naniszenie weiścia 1                    | 1-130-00-001 Włamanie                   |   |   |
|                                                                   |                                         | Konjec naruszenia wejścia 1             | 3-130-00-001 Koniec włamania            |   | 1 |
| Ustawienia stacji monitorującej                                   |                                         | Nanuszenie weiścia 2                    | 1-130-00-002 Włamanie                   |   | 1 |
| Adres serwera                                                     | 192.168.1.200                           | Koniec naniszenia weiścia 2             | 3-130-00-002 Koniec włamania            |   | 1 |
|                                                                   |                                         | Naniszenie weiścia 3                    | 1-130-00-003 Włamanie                   | - | 1 |
| Port                                                              | 12345                                   | Koniec naniszenia weiścia 3             | 3-130-00-003 Koniec włamania            |   | 1 |
|                                                                   |                                         | Naruszenie weiścia 4                    | 1-130-00-004 Włamanie                   |   |   |
| Klucz kodowania                                                   | ••••••                                  | Koniec naruszenia weiścia 4             | 3-130-00-004 Koniec włamania            |   | 1 |
|                                                                   |                                         | Naruszenie weiścia 5                    | 1-130-00-005 Włamanie                   |   | 1 |
| Identyfikator systemowy                                           | 30 1111 Prefiks SIA                     | Koniec naruszenia weiścia 5             | 3-130-00-005 Koniec włamania            |   | 1 |
| Khee ETUM                                                         | [mmm]                                   | Naruszenie weiścia 6                    | 1-130-00-006 Włamanie                   |   | 1 |
| NUCZETHM                                                          | Sater                                   | Koniec naniszenia weiścia 6             | 3-130-00-006 Koniec włamania            |   | 1 |
|                                                                   |                                         | Naruszenie weiścia 7                    | 1-130-00-007 Włamanie                   |   |   |
| -Linia telefoniczna                                               |                                         | Koniec naruszenia weiścia 7             | 3-130-00-007 Koniec włamania            |   |   |
| Numer tel.                                                        | 605605605                               | Nanuszenie weiścia 8                    | 1-130-00-008 Włamanie                   |   |   |
|                                                                   |                                         | Koniec naruszenia weiścia 8             | 3-130-00-008 Koniec włamania            |   | 1 |
| Długie potwierdzenie                                              |                                         | Załaczenie wyiścia 1                    | 1-407-00-001 Wyłaczenie czuwania zd     |   |   |
|                                                                   |                                         | Wyłaczenie wyiścia 1                    | 3-407-00-001 Załaczenie czuwania zda    |   | 1 |
|                                                                   |                                         | Zalannaia mifaia 0                      | 1 407 00 000 146                        | - | ~ |
| Transmisje testowe<br>O czasie  Po czasie<br>Dni 00 Godziny 00:00 |                                         |                                         |                                         |   |   |

Rys. 7. Kody zdarzeń w formacie Contact ID w zakładce "Monitoring".

## 4.6.1 Stacja 1 / Stacja 2

**Aktywna** – pole należy zaznaczyć, jeżeli zdarzenia mają być wysyłane do wybranej stacji monitorującej.

#### 4.6.1.1 Zakładka "Ogólne"

#### Format monitorowania

Wybór formatu monitorowania dotyczy wyłącznie kodów zdarzeń generowanych przez moduł (monitorowanie wejść, awarie i inne). Zdarzenia odebrane za pośrednictwem linii telefonicznej są przesyłane do stacji monitorującej w takim samym formacie monitorowania, w jakim zostały odebrane.

- **Normalny** pole należy zaznaczyć, jeżeli zdarzenia generowane przez moduł mają być wysyłane w formacie 4/2.
- **Contact ID** pole należy zaznaczyć, jeżeli zdarzenia generowane przez moduł mają być wysyłane w formacie Contact ID.
- SIA pole należy zaznaczyć, jeżeli zdarzenia generowane przez moduł mają być wysyłane w formacie SIA.

#### Aktywne wejścia/wyjścia

Zaznaczenie pola przy wybranym wejściu/wyjściu oznacza, że jego stan będzie monitorowany. Naruszenie/koniec naruszenia wejścia albo włączenie/wyłączenie wyjścia będzie skutkować wysłaniem kodu zdarzenia. Kody definiuje się w zakładce "Kody zdarzeń".

## Ustawienia stacji monitorującej

Adres serwera – adres sieciowy stacji monitorującej.

- **Port** w polu należy wpisać numer portu TCP, na którym będzie odbywała się komunikacja ze stacją monitorującą. Wprowadzić można wartości od 1 do 65535. Fabrycznie: 12345.
- **Klucz kodowania** w polu należy wpisać ciąg od 1 do 12 znaków alfanumerycznych (cyfry, litery i znaki specjalne) określających klucz, jakim kodowane będą dane przesyłane do stacji monitorującej.
- Identyfikator systemowy w polu należy wpisać ciąg 4 znaków identyfikujących urządzenie. Wpisać można cyfry od 0 do 9 oraz litery od A do F. Nie zaleca się używania w identyfikatorze cyfry 0. Fabrycznie: 0000 (ciąg ten jest równoznaczny z brakiem identyfikatora). Z identyfikatorem tym będą wysyłane kody zdarzeń generowanych przez moduł (monitorowanie wejść, awarie i inne).
- **Prefiks SIA** zaznaczenie pola uaktywni pole do wpisania 2 znaków, które poprzedzać będą "Identyfikator systemowy" w przypadku formatu SIA. Pozwala to uzyskać identyfikator składający się z 6 znaków. Programuje się 2 znaki szesnastkowe (cyfry lub litery od A do F). Wpisanie 00 oznacza, że prefiks nie będzie dodawany. Nie zaleca się używania w prefiksie cyfry 0. Opcja dostępna po wybraniu formatu SIA.
- **Klucz ETHM** w polu należy wpisać ciąg od 1 do 5 znaków alfanumerycznych identyfikujących moduł ethernetowy.
- **Uwaga:** Dane wpisane w polach "Port", "Klucz kodowania", "Identyfikator systemowy" i "Klucz ETHM" muszą być zgodne z odpowiednimi ustawieniami zdefiniowanymi w stacji monitorującej.

#### Linia telefoniczna

- Numer tel. w polu należy wpisać numer telefonu zdefiniowany w centrali alarmowej dla danej stacji monitorującej. Na podstawie numeru telefonu moduł określa, czy odebrać zdarzenia i do której stacji monitorującej je wysłać. Jeżeli pole będzie puste lub wpisany numer telefonu nie będzie zgodny z zaprogramowanym w centrali, moduł nie będzie odbierał zdarzeń wysyłanych przez centralę.
- **Długie potwierdzenie** niektóre centrale alarmowe wymagają długiego potwierdzenia odebrania kodu w formacie Contact ID. Domyślnie, dla przyśpieszenia komunikacji, moduł stosuje krótkie potwierdzenie. Opcja dostępna po wybraniu formatu Contact ID.

#### 4.6.1.2 Zakładka "Monitorowane zdarzenia"

Zaznaczenie pola przy wybranym zdarzeniu oznacza, że jego wystąpienie (w przypadku awarii także ich koniec) skutkować będzie wysłaniem kodów zdefiniowanych w zakładce "Kody zdarzeń" do stacji monitorującej. Monitorowane mogą być następujące zdarzenia:

#### Zdarzenia wewnętrzne

- Restart modułu
- Awaria zasilania (awaria zgłaszana jest z opóźnieniem, które definiuje się w zakładce "Wejścia/Wyjścia")
- Powrót zasilania
- Akumulator rozładowany
- Akumulator naładowany
- Utrata łączności ze stacją 1
- Powrót łączności ze stacją 1
- Utrata łączności ze stacją 2
- Powrót łączności ze stacją 2

- Transmisja testowa (zdarzenie to wymaga zdefiniowania zasad transmisji testowej)
- Przeciążenie wyjścia zasilającego 12V
- Koniec przeciążenia wyjścia zasilającego 12V.

## Powroty wejść

Wejścia 1 – 8.

#### Wyłączenia wyjść

Wyjścia 1 – 4.

|                                              | Stacja 2                                        |           |   |  |  |  |
|----------------------------------------------|-------------------------------------------------|-----------|---|--|--|--|
| Aktywna                                      | Aktywna 🐨                                       |           |   |  |  |  |
| Igólne Monitorowane zdarzenia Kody zdarzeń   | Ogólne Monitorowane zdarzenia Kody zdarzeń      |           |   |  |  |  |
|                                              | Zdarzenie                                       | Kod SIA   | F |  |  |  |
|                                              | Restart modułu                                  | N RR      |   |  |  |  |
| Kestart modułu                               | Komentarz - Restart Modułu                      | A RESTART |   |  |  |  |
| Maria zasilania                              | Awaria zasilania                                | N YP      |   |  |  |  |
| V Powrót zasilania                           | Powrót zasilania                                | N YQ      |   |  |  |  |
| Akumulator rozładowany                       | Komentarz - Awaria/Powrót zasilania             | A         | [ |  |  |  |
| Akumulator naładowany                        | Akumulator rozładowany                          | NYT       |   |  |  |  |
| Utrata łączności ze stacją 1                 | Akumulator naładowany                           | N YR      |   |  |  |  |
| Mowrot łączności ze stacją 1                 | Komentarz - Akumulator rozładowany/naładow      | A ACCU    |   |  |  |  |
| Utrata łączności ze stacją 2                 | Utrata łączności ze stacją 1                    | N YS1     |   |  |  |  |
| Powrót łączności ze stacją 2                 | Powrót łączności ze stacją 1                    | N YK1     |   |  |  |  |
| Iransmisja testowa                           | Komentarz - Utrata/Powrót łączności ze stacją 1 | A S1      |   |  |  |  |
| Przeciązenie wyjscia zasilającego 12V        | Utrata łączności ze stacją 2                    | N YS2     |   |  |  |  |
| Koniec przeciązenia wyjscia zasilającego 12V | Powrót łączności ze stacją 2                    | N YK2     |   |  |  |  |
| Jaurah unićá                                 | Komentarz - Utrata/Powrót łączności ze stacją 2 | A S2      |   |  |  |  |
| owicity welse                                | Transmisja testowa                              | N RP      |   |  |  |  |
| Wejście 1                                    | Komentarz - Transmisja testowa                  | A TEST    |   |  |  |  |
| Wejście 2                                    | Przeciążenie wyjścia zasilającego 12V           | N YI      |   |  |  |  |
| Wejście 3                                    | Koniec przeciążenia wyjścia zasilającego 12V    | N YJ      |   |  |  |  |
| Wejście 4                                    | Komentarz - Przeciążenie/Koniec przeciążenia    | A YJ      | [ |  |  |  |
| Wejście 5                                    | Naruszenie wejścia 1                            | N FX001   |   |  |  |  |
| Wejście 6                                    | Koniec naruszenia wejścia 1                     | N FX002   |   |  |  |  |
| Wejście 7                                    | Komentarz - Naruszenie/Koniec naruszenia wej    | A FX002   |   |  |  |  |
| Wejście 8                                    | Naruszenie wejścia 2                            | N BA002   |   |  |  |  |
|                                              | Koniec naruszenia wejścia 2                     | N BR002   |   |  |  |  |
| Wyłączenia wyjsc                             | Komentarz - Naruszenie/Koniec naruszenia wej    | A BR002   |   |  |  |  |
| 🗹 Wyjście 1                                  | Naruszenie wejścia 3                            | N BA003   |   |  |  |  |
| 🐒 Wyjście 2                                  | Koniec naruszenia wejścia 3                     | N BR003   |   |  |  |  |
| 🗹 Wyjście 3                                  | Komentarz - Naruszenie/Koniec naruszenia wej    | A BR003   |   |  |  |  |
| 🗹 Wyjście 4                                  | Naruszenie wejścia 4                            | N BA004   |   |  |  |  |
|                                              | Koniec naruszenia wejścia 4                     | N BR004   |   |  |  |  |
|                                              | Manada Manada /Manada and Andrea                | A DD004   | - |  |  |  |

Rys. 8. Kody zdarzeń w formacie SIA w zakładce "Monitoring".

## 4.6.1.3 Zakładka "Kody zdarzeń"

Zakładka umożliwia zdefiniowanie kodów dla zdarzeń generowanych przez moduł. Dla formatu 4/2 zdefiniować można wszystkie kody. Dla formatu Contact ID oraz SIA kody zdefiniowane są fabrycznie.

## Contact ID

Użytkownik może zmienić kody zdarzeń generowanych po naruszeniu wejść modułu oraz włączeniu wyjść. Zdefiniowanie kodu, który będzie wysyłany po naruszeniu wejścia/ włączeniu wyjścia, spowoduje automatyczne wygenerowanie kodu wysyłanego wraz z końcem naruszenia wejścia/wyłączeniem wyjścia. Nowy kod Contact ID można wpisać ręcznie lub skorzystać z pomocy edytora kodów. Okno edytora kodów otwiera się po kliknięciu wskaźnikiem myszki na przycisk oznaczony trzema kropkami.

#### SIA

Użytkownik może zmienić kody zdarzeń generowanych po naruszeniu / końcu naruszenia wejścia oraz włączeniu / wyłączeniu wyjścia. Może też dopisać komentarz do wszystkich generowanych zdarzeń, również systemowych, który z odpowiednim kodem zostanie wysłany natychmiast po wysłaniu głównego zdarzenia. Nowy kod SIA można wpisać ręcznie lub skorzystać z pomocy edytora kodów. Okno edytora kodów otwiera się po kliknięciu wskaźnikiem myszki na przycisk oznaczony trzema kropkami.

## 4.6.2 Transmisje testowe

Zdarzenie "Transmisja testowa" może być generowane:

- O czasie co określoną ilość dni o zdefiniowanej godzinie. Pierwsze zdarzenie zostanie wygenerowane o zdefiniowanej godzinie w tym samym dniu, w którym w module zapisane zostały zasady transmisji testowej, lub w następnym (jeżeli tego dnia godzina ta już minęła). Wpisanie w polu "Dni" wartości 0 oznacza, że zdarzenie będzie generowane co 31 dni.
- **Po czasie** po określonym czasie (dni, godziny i minuty) od ostatniego zdarzenia (niezależnie od tego, czy była to transmisja testowa, czy zostało przesłane inne zdarzenie). Pierwsza transmisja testowa zostanie wygenerowana około 10 sekund od zapisania w module zasad transmisji testowej. Wpisanie w polach "Dni" i "Godziny" wartości 0 oznacza, że zdarzenie nie będzie generowane.
- **Uwaga:** Zdarzenie "Transmisja testowa" jest generowane niezależnie od tego, czy ma być wysyłane do stacji monitorującej. Tylko w przypadku transmisji "Po czasie" możliwe jest wyłączenie mechanizmu generowania zdarzenia tego typu.

| Weiścia ——                          |                    |              |              |                |                   |            |             |             |                         |
|-------------------------------------|--------------------|--------------|--------------|----------------|-------------------|------------|-------------|-------------|-------------------------|
| i vojecila                          |                    | Typ          | Czas powrotu | Czi            | ukość [20-5100ms] | Blokowani  | enn l G     | zas blokady | Autoreset               |
| Neiście 1                           | NC                 | 961          | Orde permete | 4 s            | 200               | Diono ma.  | 10          | 1 [Godziny] | 60 [Sekund              |
| Neiście 2                           | NO                 |              |              | 4 s            | 200               |            | 5           | 10 [Minuty] | 0 [Sekund               |
| Nejście 3                           | NO                 |              |              | 4 s            | 200               |            | 0           | 0 [Minuty]  | 5 (Minu)                |
| Nejście 4                           | NO                 |              |              | 4 s            | 200               |            | 0           | 0 [Minuty]  | 0 [Sekund               |
| Nejście 5                           | NO                 |              |              | 4 s            | 200               |            | 0           | 0 [Minuty]  | 0 [Sekund               |
| Nejście 6                           | NO                 |              |              | 4 s            | 200               |            | 0           | 1 [Godziny] | 0 [Sekund               |
| Nejście 7                           | NO                 |              |              | 4 s            | 200               |            | 0           | 0 [Minuty]  | 0 (Sekund               |
| Nejście 8                           | NO                 |              |              | 4 s            | 200               |            | 0           | 0 [Minuty]  | 0 (Sekund               |
| lokowanie we                        | jść                |              |              |                |                   |            |             |             |                         |
|                                     | Maiáaia            | t Meiñe      | - 2 Maión    | vve            | ejscia biokowane  | Melécia E  | Maiáaia C   | Wolfoia 7   | Meiésia 9               |
| Neiście 1                           | vvejscie           | 1 Welson     | e Z Vvejsci  | e 3            | Weiscle 4         | Welscie 5  | vvelscie o  | vvelscie /  | vvejscie o              |
| Vejscie 1<br>Neiście 2              |                    |              |              |                |                   |            |             |             |                         |
| Neiście 3                           |                    |              | Ĕ            |                |                   |            |             |             |                         |
| Neiście 4                           | N                  | - F          | Ĕ            |                |                   |            |             |             |                         |
| Weiście 5                           | - i                | - F          | Ē            |                |                   |            | ä           | ä           | Ö                       |
| Wejście 6                           |                    | Ē            | i i          |                |                   |            |             |             |                         |
| Wejście 7                           |                    |              |              |                |                   |            |             |             |                         |
| Wejście 8                           |                    |              |              |                |                   |            |             |             |                         |
| Sygnalizacja av                     | varii na wyjściach |              |              | CARLE          | C1                | <u>c</u> 2 | OVERIOAD    | EMAIL       |                         |
| Wviście 1                           | R                  | NO BATTERT I |              |                | <b>N</b>          | 52         |             | Ge          | eneruj zdarzenie awarii |
| Wyjsolo 7<br>Wyjsolo 2              |                    | ä            | N N          | N              | ä                 |            |             | Za          | silania AC po [min]     |
| Wviście 3                           |                    |              |              |                |                   |            |             | -0 [0-      | 255]                    |
| Wyjście 4                           | ā                  | ŏ            |              | Ō              | ă l               |            | Ō           | 1           |                         |
| Sterowanie —                        |                    |              |              |                |                   |            |             | ]           |                         |
|                                     | Weiście 1          | Weiście 2    | Weiście 3    | Weiście        | 4 Weiście 5       | Weiści     | e 6 Weiście | 7 Weiście / | B Czas działani         |
|                                     | Załącz             | Brak         | Brak         | Brak           | Wyłącz            | Brak       | Brak        | Brak        | 20 [Sekun               |
| Wyjście 1                           |                    |              |              | D              | Denla             | Brak       | Brak        | Brak        | 0 (Sekur                |
| Wyjście 1<br>Wyjście 2              | Brak               | Brak         | Brak         | Brak           | DIdK              | Diak       | Dians       | Dian        | o loonan                |
| Wyjście 1<br>Wyjście 2<br>Wyjście 3 | Brak<br>Wyłącz     | Brak<br>Brak | Brak<br>Brak | Brak<br>Załącz | Brak              | Brak       | Wyłącz      | Brak        | 10 [Mini                |

## 4.7 ZAKŁADKA "WEJŚCIA/WYJŚCIA"

Rys. 9. Zakładka "Wejścia/wyjścia".

## 4.7.1 Wejścia

Dla każdego wejścia modułu zdefiniować można następujące parametry:

**Typ** – wejście można zaprogramować jako NO (normalnie otwarte) lub NC (normalnie zamknięte).

13

- **Czas powrotu** czas, który musi upłynąć od końca naruszenia wejścia do momentu, w którym powróci ono do stanu normalnego i może zarejestrować kolejne naruszenie. Zaprogramować można 4 sekundy lub 4 minuty.
- **Czułość** czas, który musi upłynąć od momentu zmiany stanu na wejściu (rozwarcie dla wejścia typu NC, zwarcie dla wejścia typu NO), aby zmiana ta została uznana za naruszenie wejścia. Programować można wartości z zakresu od 20 ms do 5100 ms (co 20 ms).
- **Blokowanie po** ilość naruszeń wejścia, która spowoduje jego zablokowanie. Programować można wartości od 0 do 15. Wpisanie wartości 0 oznacza, że wejście nie będzie blokowane.
- **Czas blokady** czas, przez który wejście będzie zablokowane po wystąpieniu określonej w polu "Blokowanie po" ilości naruszeń. Czas można programować w minutach (maksymalnie 127 minut) albo godzinach (maksymalnie 127 godzin). Wpisanie wartości 0 oznacza, że wejście pozostanie zablokowane do czasu zmiany jego stanu przy pomocy innego wejścia (koniec naruszenia wejścia blokującego) lub restartu urządzenia.
- Autoreset czas, po którym skasowany zostanie licznik naruszeń. Naruszenie wejścia uruchamia licznik. Jeśli w zdefiniowanym czasie wystąpi określona w polu "Blokowanie po" liczba naruszeń, wejście zostanie zablokowane. W przypadku niewystąpienia określonej liczby naruszeń, licznik zostanie skasowany. Czas można zaprogramować w sekundach (maksymalnie 255 sekund) lub minutach (maksymalnie 255 minut). Wpisanie wartości 0 oznacza, że licznik naruszeń nie będzie kasowany.

# 4.7.2 Blokowanie wejść

Każde z wejść może blokować inne wejścia.

**Uwaga:** W przypadku, gdy zablokowane zostanie wejście blokujące, które było naruszone, wejścia przez nie blokowane wrócą do stanu normalnego.

# 4.7.3 Sygnalizacja awarii na wyjściach

Wyjścia mogą uaktywniać się po wystąpieniu następujących awarii:

- Brak zasilania AC (awaria zgłaszana jest z opóźnieniem, które należy zdefiniować)
- Brak akumulatora
- Rozładowany akumulator
- Brak kabla sieci Ethernet
- Problemy z transmisją do stacji 1
- Problemy z transmisją do stacji 2
- Przeciążenie wyjścia zasilającego
- Problemy z wysłaniem wiadomości e-mail

Uwaga: Wyjściami sygnalizującymi awarie nie można sterować.

# 4.7.4 Sterowanie

Wejścia mogą sterować wyjściami włączając je albo wyłączając.

Dla wyjść należy zaprogramować czas działania (po naruszeniu wejścia sterującego lub po zdalnym włączeniu). Czas działania wyjścia można programować w sekundach (maksymalnie 255 sekund) lub minutach (maksymalnie 255 minut). Zaprogramowanie wartości 0 oznacza, że po naruszeniu wejścia włączającego wyjście, pozostanie ono aktywne do czasu naruszenia wejścia wyłączającego wyjście.

## 4.8 ZAKŁADKA "E-MAIL"

| Ogólne Ustawi                | ienia programi | u Monitoring Wejścia/Wyjś | cia E-mail Pamieć zdarzer | i                |                  |                  |  |  |  |
|------------------------------|----------------|---------------------------|---------------------------|------------------|------------------|------------------|--|--|--|
| -Serwer SMTP-                |                |                           |                           |                  |                  |                  |  |  |  |
| Server SMTP                  |                |                           |                           |                  |                  | Adres e mail     |  |  |  |
| Serwer SMTF                  | serwer.s       | mpt                       |                           |                  | mail1@server.com | Adres e-mail     |  |  |  |
| Port SMTP                    | 25             |                           |                           |                  | mail2@serwer.com |                  |  |  |  |
| 100                          |                |                           |                           |                  | mail2@server.com |                  |  |  |  |
| Konto pocztowe               | nazwa ko       | nta                       |                           |                  | mail4@serwer.com | mail4@serwer.com |  |  |  |
| Hasło                        |                | č.                        |                           |                  |                  |                  |  |  |  |
| Serwer wy                    | ymaga autoryz  | zacii                     |                           |                  |                  |                  |  |  |  |
| Administration of the second | mail@ser       | wersmtp com               |                           |                  |                  |                  |  |  |  |
| Adres e-mail                 |                |                           |                           |                  |                  | ]                |  |  |  |
| Zdarze                       | enie           | Temat                     | mail1@serwer.com          | mail2@serwer.com | mail3@serwer.com | mail4@serwer.com |  |  |  |
| Restart modułu               |                | Restart modułu            |                           |                  |                  |                  |  |  |  |
| Awaria zasilania             |                | Awaria zasilania          |                           |                  |                  |                  |  |  |  |
| Powrót zasilania             |                | Powrót zasilania          |                           |                  |                  |                  |  |  |  |
| Akumulator rozład            | dowany         | Rozładowany akumulator    |                           | 2                |                  |                  |  |  |  |
| Akumulator naład             | lowany         | Akumulator OK             |                           | 2                |                  |                  |  |  |  |
| Utrata łączności :           | ze stacją 1    |                           |                           |                  |                  |                  |  |  |  |
| Powrót łączności             | i ze stacją 1  |                           |                           |                  |                  |                  |  |  |  |
| Utrata łączności :           | ze stacją 2    |                           |                           |                  |                  |                  |  |  |  |
| Powrót łączności             | i ze stacją 2  |                           |                           |                  |                  |                  |  |  |  |
| Transmisja testow            | va             |                           |                           |                  |                  |                  |  |  |  |
| Przeciążenie wyjś            | ścia zasilając |                           |                           |                  |                  |                  |  |  |  |
| Koniec przeciążer            | nia wyjścia z  |                           |                           |                  |                  |                  |  |  |  |
| Naruszenie wejśc             | sia 1          | Otwarcie drzwi            |                           |                  | 1                |                  |  |  |  |
| Koniec naruszenia            | a wejścia 1    |                           |                           |                  |                  |                  |  |  |  |
| Naruszenie wejśc             | cia 2          | Otwarcie okna             |                           |                  |                  |                  |  |  |  |
| Koniec naruszenia            | a wejścia 2    |                           |                           |                  |                  |                  |  |  |  |
| Naruszenie wejśc             | sia 3          |                           |                           |                  |                  |                  |  |  |  |
| Koniec naruszenia            | a wejścia 3    |                           |                           |                  |                  |                  |  |  |  |
| Naruszenie wejśc             | sia 4          |                           |                           |                  |                  |                  |  |  |  |
| Koniec naruszenia            | a wejścia 4    |                           |                           |                  |                  |                  |  |  |  |
| Naruszenie wejśc             | sia 5          |                           |                           |                  |                  |                  |  |  |  |
| Koniec naruszenia            | a wejścia 5    |                           |                           |                  |                  |                  |  |  |  |
| Naruszenie wejśc             | sia 6          |                           |                           |                  |                  |                  |  |  |  |
| Koniec naruszenia            | a wejścia 6    |                           |                           |                  |                  |                  |  |  |  |
| Naruszenie wejśc             | xia 7          |                           |                           |                  |                  |                  |  |  |  |
| Koniec naruszenia            | a wejścia 7    |                           |                           |                  |                  |                  |  |  |  |
| Naruszenie wejśc             | cia 8          |                           |                           |                  |                  |                  |  |  |  |
| Koniec naruszenia            | a wejścia 8    |                           |                           |                  |                  |                  |  |  |  |
| Załączenie wyjśc             | sia 1          |                           |                           |                  |                  |                  |  |  |  |

Rys. 10. Zakładka "E-mail".

## 4.8.1 Serwer SMTP

Serwer SMTP – w polu należy wpisać adres serwera SMTP (serwer poczty wychodzącej).

Port SMTP – w polu należy wpisać numer portu SMTP (port poczty wychodzącej).

- Konto pocztowe w polu należy wpisać nazwę konta pocztowego (login do konta pocztowego) wykorzystywanego przy autoryzacji przez serwer SMTP. Pole aktywne po zaznaczeniu opcji "Serwer wymaga autoryzacji".
- **Hasło** w polu należy wpisać hasło wykorzystywane przy autoryzacji przez serwer SMTP (zazwyczaj jest to hasło używane do pobierania danych z serwera poczty przychodzącej (POP3)). Pole aktywne po zaznaczeniu opcji "Serwer wymaga autoryzacji".
- Serwer wymaga autoryzacji pole należy zaznaczyć, jeżeli serwer SMTP wymaga uwierzytelnienia.

Adres e-mail – adres zwrotny wiadomości e-mail.

#### 4.8.2 Adresy e-mail

Wiadomości e-mail mogą być wysyłane do maksymalnie 4 odbiorców, których adresy należy wpisać w odpowiednich polach.

#### 4.8.3 Zdarzenia

Możliwe jest informowanie przy pomocy wiadomości e-mail o tych samych zdarzeniach dotyczących modułu, których kody wysyłane są do stacji monitorującej. Dla każdego zdarzenia należy zdefiniować temat wiadomości wysyłanej w przypadku wystąpienia tego zdarzenia oraz wybrać adresy e-mail, pod które wiadomość zostanie wysłana.

## 4.9 ZAKŁADKA "PAMIĘĆ ZDARZEŃ"

W zakładce wyświetlana jest pamięć zdarzeń modułu zawierająca zarówno zdarzenia wygenerowane przez moduł, jak i zdarzenia odebrane za pośrednictwem linii telefonicznej. Te ostatnie wyróżnione są symbolem • wyświetlanym w kolumnie "Tel.". W kolumnach oznaczonych "S1", "S2" i "M" umieszczana jest informacja o statusie zdarzenia. Symbole mają następujące znaczenie:

- + kod zdarzenia/wiadomość e-mail została wysłana;
- kod zdarzenia/wiadomość e-mail oczekuje na wysłanie;
- wysłanie kodu zdarzenia/wiadomości e-mail zostało anulowane (użytkownik modułu ETHM-2 wyłączył monitorowanie zdarzeń/wysyłanie wiadomości e-mail po wystąpieniu zdarzenia).

## 5. DANE TECHNICZNE

| Znamionowe napięcie zasilania      | . 16 V AC ±10% albo 12 V DC ±15% |
|------------------------------------|----------------------------------|
| Wydajność prądowa zasilacza        | 1,2 A                            |
| Zalecany akumulator                |                                  |
| Prąd ładowania akumulatora         |                                  |
| Pobór prądu w stanie gotowości:    |                                  |
| przy zasilaniu napięciem stałym    | 150 mA                           |
| przy zasilaniu napięciem zmienny   | ym180 mA                         |
| Maksymalny pobór prądu             |                                  |
| przy zasilaniu napięciem stałym    | 450 mA                           |
| przy zasilaniu napięciem zmienny   | ym 1,5 A                         |
| Obciążalność prądowa wyjścia +12 V | 400 mA                           |
| Obciążalność prądowa wyjść typu OC | 50 mA                            |
| Zakres temperatur pracy            | 0 ÷ 45 °C                        |
| Wymiary płytki elektroniki         |                                  |
| Masa                               |                                  |

| Aktualną treść deklaracji zgodności EC i certyfikatów można pobrać ze strony | CE |
|------------------------------------------------------------------------------|----|
| internetowej www.satei.pi                                                    |    |